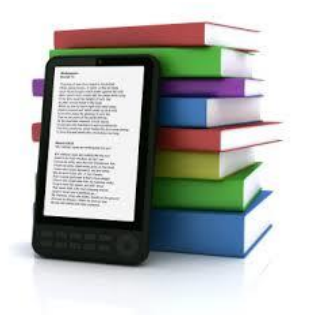

## Téléchargement de livres numériques OverDrive

Avant de pouvoir télécharger des livres numériques, il est primordial que votre carte d'usager de la Bibliothèque publique de Casselman soit valide et que vous ayez obtenu un mot de passe.

## Marche à suivre:

. Installez à votre ordinateur le logiciel Adobe Digital Editions (ADE) en utilisant l'adresse: http://www.adobe.com/ca\_ fr/products/digital-editions.html.

. Une fois votre lecteur électronique branché à votre ordinateur, suivez les instructions d'autorisation.

. Retournez au site web de la Bibliothèque de Casselman :<u>http://www.bibliocasselman.ca</u>

cliquez sur l'onglet "Guide de recherche"

cliquez sur l'onglet "Ressources électroniques "

cliquez sur l'onglet "Trouvez livres numériques et audionumériques"

Dans cette nouvelle fenêtre, consultez ensuite vers le trois quart de cette page en dessous de

## Cliquez ici pour accéder à OverDrive:

Access: Use Inside or Outside the Library

cliquez sur l'onglet "Access : Use Inside or Outside the Library"

## Une nouvelle fenêtre vient d'ouvrir: vous êtes à Overdrive

Sélectionnez "English" ou "Français" et cliquez sur l'onglet au coin supérieur droit intitulé **''Se connecter''**.

. Sélectionnez la bibliothèque dans le menu défilant. Inscrire votre numéro d'usager débutant avec un "U" et suivi de chiffres dans la case intitulée "Library card number".

. Inscrire votre mot de passe dans la case intitulée "PIN". Il est à noter que vous devez vous présenter en personne à la Bibliothèque afin d'obtenir votre mot de passe.

. Cliquer "Se connecter".

. Vous pouvez maintenant faire vos choix dans le menu. Veuillez noter que toutes les amendes doivent avoir été acquittées afin de pouvoir télécharger les livres numériques. De plus, les livres choisis s'effaceront après trois (3) semaines (aucun renouvellement).

. Afin de transférer des livres à votre lecteur électronique, cliquez sur le bouton "Bibliothèque" - la liste des livres numériques téléchargés apparaîtra.

- . Cliquez et faites glisser les livres numériques vers l'icöne représentant votre lecteur.
- . Vos livres numériques sont maintenant transférés à votre lecteur.

. Lorsque vous désirez retourner un livre numérique, il suffit de quelques étapes:

. Cliquer sur "Bibliothèque" dans Adobe Digital Editions; les livres téléchargés apparaîtront à la droite de l'écran.

. Cliquez sur la flèche située dans le coin gauche supérieur du livre et choisissez l'option "Retourner le titre".

Le livre est maintenant retourné.